# HF Remote

**ARASWF Club Remote Station** 

Hosted by Arlen Hatlestad W9PCI

## Equipment

- Kenwood TS-480SAT
  - HF Multi-Mode 100 watt transceiver 160 through 10m
  - Two Antennas Selectable
    - ANT 1 10m Dipole (General direction NE / SW)
    - ANT 2 40m Dipole (General Direction E / W)
  - Mini-PC running Microsoft Windows 10 Home
    - Internet Connection (Wired to Switch connected to Router by Wi-Fi)
  - Rig-Blaster Interface
    - Interface between radio and computer
      - Manages COS / PTT
      - Manages Audio Tx & Rx levels

### Software

- RemoteHams
  - Register at website WWW.remotehams.com

| Home Help Login Register                        |  |
|-------------------------------------------------|--|
| RemoteHams.com » Register                       |  |
| Registration Form                               |  |
| Required Information                            |  |
| Username:<br>Email:<br>Allow users to email me: |  |
| Choose password:<br>Verify password:            |  |
| Additional Information                          |  |
| Location:<br>Grid Square:<br>Grid Square        |  |

Register

#### Software - Continued

- Download RCForb Client
  - You may get a "WARNING" about the "Safety" of the download
    - Proceed with download
      - If you are concerned about this download, install it on a "non-essential" PC
    - Select "OK / NEXT" to install the client using defaults
    - Let install place an "RCForb Client" Icon on your desktop
      - You can move it later if you wish to place it in your favorite "radio" folder
  - You will only have to install once
    - Look for updates to the RemoteHams RCForb Client
      - Stay current with updates

#### Software – Cont.

- To UNINSTALL RCForb Client from a PC
  - Use Windows "Remove Programs" feature to select and uninstall program.
- RemoteHams RCForb Client is available on "Android" devices \$9.99

### Software – Cont.

- Start RCForb Client
  - Login Use your Username / Password chosen during registration
  - Many "Remote" stations will be listed
    - Select ARASWF
  - \*\*\* <u>YOU MUST BE A PAID MEMBER OF THE ARASWF Radio Club</u> \*\*\*
    - Ask Club president for authorization to use the HF Remote

## RcForb Client Login

| ۲           | ŵ    | Please L          | ogin VOL        |             | MIC          |              |              | RCForb Client by F            | RemoteHams.com       |            |    |  | × |   |
|-------------|------|-------------------|-----------------|-------------|--------------|--------------|--------------|-------------------------------|----------------------|------------|----|--|---|---|
| II.         |      | Audio             | Control Devices | Virtual D   | evices L     | ayout        |              |                               |                      |            |    |  |   |   |
| SPKF<br>MIC | R De | Default<br>efault | - VO            | L -#        |              | ON<br>CONFIG | 300ms -      | OFF  CONFIG 800ms  VOX (Less) |                      |            |    |  |   | ~ |
| z           | Ent  | ertext to s       | earch P         | Addio Le    | eveis        | burrening    | (Latency)    |                               | dd Remote 📿 Synchro  | nize Relay |    |  |   | 푸 |
| umbe        |      | Orb 🔺             | Remote Station  |             |              | RemoteHams   | s.com Login  |                               | X Country            | · ]        |    |  |   |   |
| r Pad       | Þ    | -1                | ARASWF-Lo       | cal         |              |              |              |                               | . Unknown            |            |    |  |   |   |
| Ba          |      | 208               | K9URT- Yae      | su FT- 99   | 1-A          | RE           | Mohre        | HAMSLED                       | M USA                | Amp        |    |  |   | 푸 |
| spue        |      | 144               | K5KNM Rem       | ote (Privat | e Club on    |              | Username     | 1                             | USA                  |            |    |  |   |   |
|             |      | 235               | KL7TAL Ame      | erican Legi | on Post 2    | O.R.B.       | Password     | 1                             | United Sta           | 2          |    |  |   |   |
|             |      | 8993              | ***KJ4TN-IC     | OM-7300*    | ** Nets mo   |              | New Accou    | int Forgot Passwo             | United Sta           | •          |    |  |   |   |
|             | ×    | V 0               | nline > 6386163 | 34224 Or    | Favorite     |              |              |                               | Edit Fil             | ter        |    |  |   |   |
| (           | Dnli | ine: 312          | RX: 97 TX: 215  | Clubs: 197  | Non-Clubs: 1 |              |              | OK Cance                      | t<br>i j≡ Default So | rting      |    |  |   |   |
| (           | Cha  | ats               |                 |             |              |              | 口 <b>平</b>   | CW                            |                      | 푸 Rotat    | or |  |   | 푸 |
|             |      |                   |                 |             |              | -            |              | MACROS                        | + CONFIG             | *          |    |  |   |   |
|             |      |                   |                 |             |              |              |              | CQ TU 5N                      | IN CALL F5 F6        |            |    |  |   |   |
|             |      |                   |                 |             |              |              |              |                               |                      |            |    |  |   |   |
|             |      |                   |                 |             |              | 9            | Gend ASK Hel | 0                             |                      | -          |    |  |   |   |

Memories Debug

## RcForb Client

| •          | •     | Welcome,                         | <b>v9pci</b> V0 | L 🖛            | МІС         |              |               | RCForb Client b     | y Rem. | - 🗊     | - | > | < |
|------------|-------|----------------------------------|-----------------|----------------|-------------|--------------|---------------|---------------------|--------|---------|---|---|---|
| I          | •     | Audio                            | Control Dev     | vices Virtu    | al Devices  | Layout       | Ū.            |                     |        |         |   |   |   |
| SPI<br>MIC | KR De | efault<br>fault<br>Audio Device: | +<br>+<br>5     | VOL            | o Levels    | — оі<br>— со | N INFIG 300ms | OFF CONFIG VOX      | 800ms  | )<br>)  |   |   | ~ |
| N          | Ent   | er text to sea                   | rch             | P              |             |              | C Add Remo    | te 📿 Synchro        | nize   | Relay   |   |   | 푸 |
| mber       |       | Orb Id 🔺                         | Remote S        | tation T       | Radio       | City         | ▲ State ▲     | Country 🔻           |        |         |   |   |   |
| - Pad      | •     | 8993                             | ***KJ4          | TN- ICO        | lc-7300     | Birmi        | n AL          | United Sta          | -      | -       |   | - |   |
| в          |       | 23446                            | W7CK            | - Peoria       | lc-7300     | Peoria       | a AZ          | United Sta          | -      | Amp     |   | Ц | 4 |
| ands       | ×     |                                  | ne > 638        | 57487478       | Or Favorite | e = 1        |               | Edit Filt           | er     |         |   |   |   |
|            | Onli  | ine: 300 F                       | RX: 85 TX       | : 215 Clubs: 1 | 86 Non-Club | os: 114 S    | ynchronized ( | ∎<br>∃ Default So   | rting  |         |   |   |   |
|            | Cha   | Its                              |                 |                |             | □ 푸          | CW            |                     | 푸      |         |   |   |   |
|            |       |                                  |                 |                | * ·         |              | MACROS        | CONFIG     SNN CALL |        | Rotator |   |   | 푸 |
| 3          |       |                                  |                 |                | -           |              |               |                     |        |         |   |   |   |
|            |       |                                  |                 |                | Send A      | SK Help      |               |                     | -      |         |   |   |   |

Memories Debug

#### RemoteHams – Cont.

- Suggest leaving most of the "options" on the Client "as-is"
  - The default setup will work most of the time
- Enter "ARASWF" in Search window
- Double-click "ARASWF Remote"
  - RemoteHams Startup Display
  - Kenwood TS-480SAT "faceplate"

### RcForb Client – Search Window

😑 🛖 Welcome, **w9pci** VOL RCForb Client by RemoteHams.com Ē Control Devices Virtual Devices Layout Audio VOL -SPKR Default ON OFF n . CONFIG 300ms CONFIG 800ms MIC Default \* MIC -Audio Devices Buffering (Latency) Audio Levels VOX (Local) Search window  $\rightarrow$ C Add Remote 😂 Synchronize araswf × Relay □ 푸 Number Pad Orb\_ A Remote Station Radio City ▲ State ▲ Country Ŧ **ARASWF-Local** Unkno... Unknown Unknown Unkno... -1 ARASWF Remote Bands 146... TS-480 FL United Sta... Naples Amp 口平 Favorite = 1 Online > 63861634224 × V Or Edit Filter Online: 309 RX: 95 TX: 214 Clubs: 196 Non-Clubs: 113 Synchronized @ 7:00 AM i E Default Sorting Chats CW □ 푸 平 Rotator □ 푸 MACROS - CONFIG TU 5NN CALL F5 F6 CQ Send ASK Help Memories Debug

#### ARASWF Remote Startup Screen

| ARASWF-Local                                                                                                    |                             | Ē     | - 0 | ×              |
|----------------------------------------------------------------------------------------------------|-----------------------------|-------|-----|----------------|
| I≣ - Audio Control Devices Virtual Devices Layout                                                                                                    |                             |       |     |                |
| SPKR     Default     VOL     ON     OFF       MIC     Default     MIC     CONFIG 300ms     CONFIG 800ms       Audio Devices     Audio Levels     Buffering (Latency)     VOX (Local)                                                                                                    |                             |       |     | ~              |
| Delay: 0.33s                                                                                                    | Mute                        | Relay |     | 고 푸            |
| Image: Second state of the second state of the second s |                             | Amp   |     | □ <del>7</del> |
| * Remote Open *                                                                                                    |                             |       |     |                |
| May I tune the remote?       (A) w9pci       MACROS         [System   2024-08-10 21:33:29 - 04:00]       CQ       TU       5NN       CALL       F5       F6         Welcome to the ARASWF club closed remote TS-480. For questions and problems, please contact araswf.ra@gmail.com and/or give W9PCI a phone call.       Send       ASK       Help                                                                                                    | CONFIG      F7     F8     F |       |     |                |

## RcForb Client - TS-480 Faceplate

|                                                                                                    | Ē       | ٥ | ×              |
|----------------------------------------------------------------------------------------------------|---------|---|----------------|
| Audio Control Devices Virtual Devices Layout                                                                                                    |         |   |                |
| SPKR Default VOL ON OFF                                                                                                    |         |   |                |
| MIC Default MIC CONFIG 300ms CONFIG 800ms                                                                                                    |         |   |                |
| Audio Devices Audio Levels Buffering (Latency) VOX (Local)                                                                                                    |         |   | ^              |
| Zelay: 0.36s                                                                                                    | Relay   |   | □ 푸            |
| Bade       LSB       Mode         Slow       AGC         Power       Tx Meter         Off       Quick Memory         Off       Tx EQ         H Boost2       Rx EQ         Off       Auto Tune         Two       Antenna         80 %       RF Gain         NR2       Split         NR2       Split                                                                                                    | Amp     |   | □ <del>7</del> |
| Image: Second second second | Rotator |   | □ 平            |
| May I tune the remote?<br>[System   2024-08-10 21:33:29 - 04:00]<br>Welcome to the ARASWF club closed remote TS-480. For questions and problems, please<br>contact araswf.ra@gmail.com and/or give W9PCI a phone call.                                                                                                    |         |   |                |
| Send ASK Help                                                                                                    |         |   |                |

#### TS-480 Faceplate – POWER ON

- On the "Client" screen
  - Click the PWR button

| ARASWF-Local                                                                        | ā – o ×              |
|-------------------------------------------------------------------------------------|----------------------|
| III · Audio Control Devices Virtual Devices Layout                                  |                      |
| SPKR Default VOL ON OFF                                                             |                      |
| MIC Default - MIC CONFIG 300ms - CONFIG 800ms -                                     |                      |
| Auto Devices Auto Lands Deficient (above) MOV (Land)                                |                      |
| Z Delay: 0.36e                                                                      | Mite Relay           |
|                                                                                     | mac                  |
| LSB Mode 8/10/2024 9:35:26 PM TS-480 TX TXd                                         | TXt                  |
|                                                                                     | A/B                  |
| A=B CW-T                                                                            | TSQL Amp II 7        |
|                                                                                     | BC1                  |
| H Boost2 Rx EQ BC2 DNL1                                                             | DNL2                 |
| Off Auto Tune DNL3 NB                                                               | NR1                  |
| Two Antenna 80 % RF Gain NR2 Split                                                  | VOX                  |
| RF Power                                                                            |                      |
|                                                                                     |                      |
| Faults 0.2 KHz DSP Low Cut-Off                                                      |                      |
| DSP High Cut-Off                                                                    | .10 kHz              |
| * Remaia Onen *                                                                     | Rotator 0 #          |
| Chate D I CW                                                                        |                      |
| Max I tune the remote?                                                              | - CONFIG -           |
| [System   2024-08-10 21:33:29 -04:00]                                               | 5NN CALL F5 F6 F7 F8 |
| Welcome to the ARASWF club closed remote TS-480. For questions and problems, please |                      |
|                                                                                     |                      |
| Send ASK Help                                                                       | <b>*</b>             |
| Memories Debug                                                                      |                      |

#### TS-480 Faceplate – Cont.

- On the "TS-480" Faceplate
- Become familiar with the many "buttons", "pull-down Menus" and "clickable" areas.
- Check radio for "IN-USE" by another operator
  - Radio will be powered "ON" and display will show Frequency of VFO A & B
  - LISTEN and WATCH to see what the current operator is doing with the remote
  - If radio is powered ON but no control operator is shown
    - ASK TO BECOME THE NEW CONTROL OPERATOR
    - IF no answer or permission is granted by other control operator
      - Proceed as "Control Operator"
      - TRANSMIT ONLY ON FREQUENCIES PERMITTED BY YOUR LICENSE
      - TRANSMIT ONLY after checking SWR Antennas are dipoles (40m & 10m)
      - Listening is permitted and any frequency.
  - If the radio is powered OFF, check to see if a control operator is listed

#### RcForb Client – Remote ON Screen

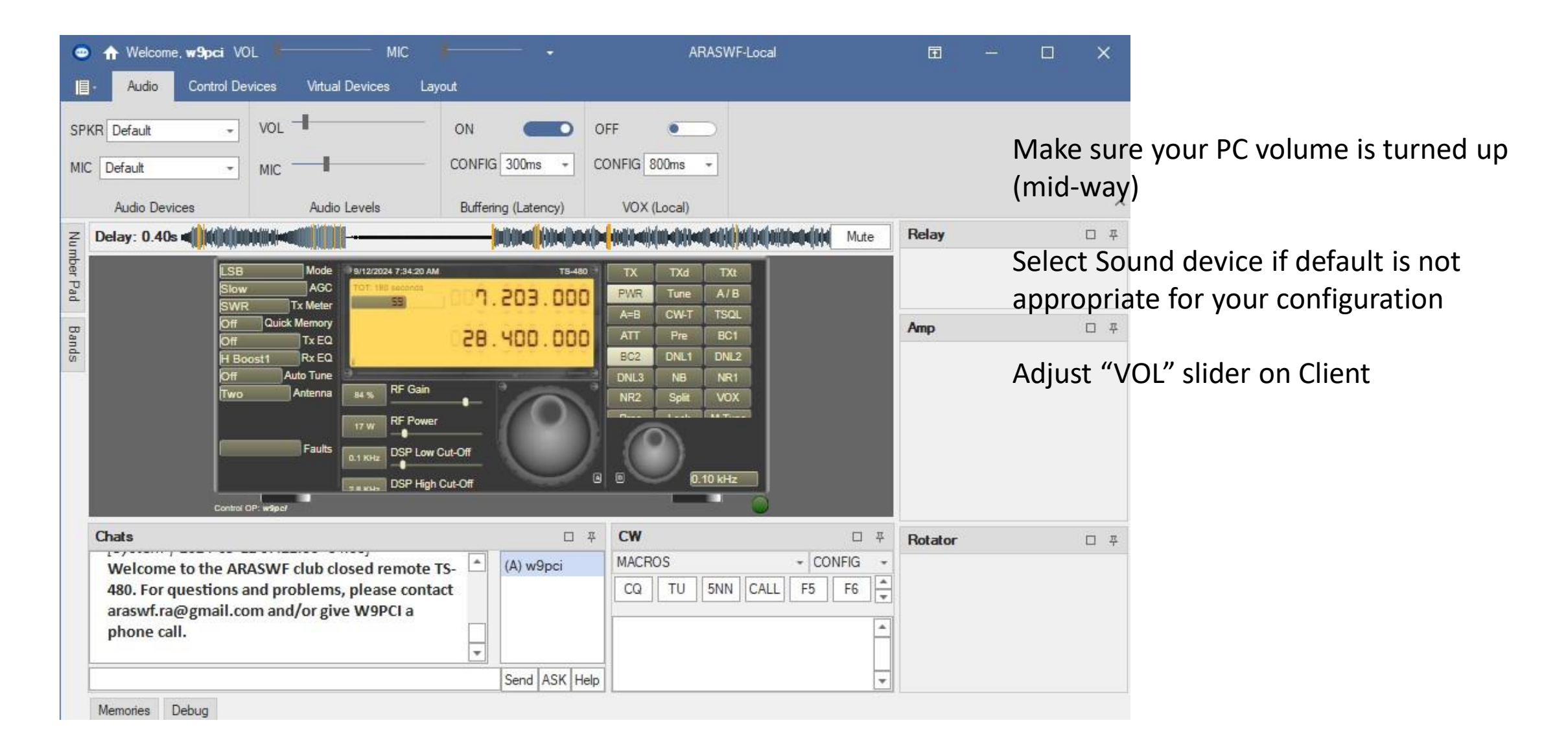

#### RcForb – Remote ON Screen

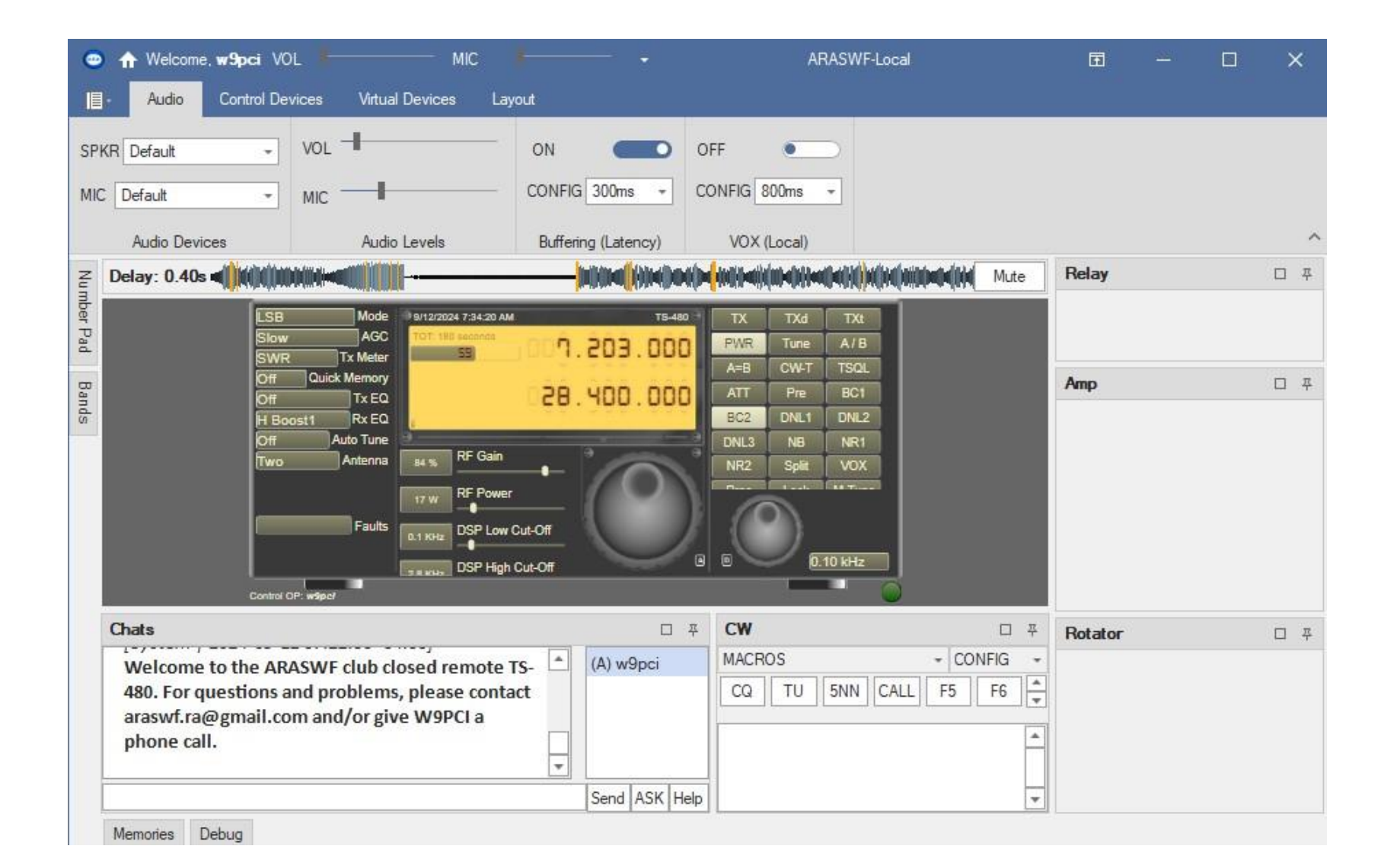

### RcForb Client – Power OFF

| 💿 🛧 Welcome, <b>w9pci</b> VOL 🛛 MIC                                                                                                    |                                                                                                    | ARASWF-Local                                                 | Ē                   |    | o x |
|----------------------------------------------------------------------------------------------------|----------------------------------------------------------------------------------------------------|--------------------------------------------------------------|---------------------|----|-----|
| I - Audio Control Devices Virtual Devices L                                                                                                    | ayout                                                                                                    |                                                              |                     |    |     |
| SPKR Default VOL                                                                                                    | ON OFF OFF                                                                                                    |                                                              |                     |    |     |
|                                                                                                    |                                                                                                    | Click the PWR Button                                         |                     |    |     |
| Audio Devices Audio Levels                                                                                                    | Buffenng (Latency) VOX (Local)                                                                                                    |                                                              | Mus Belay           |    |     |
| E Delay: 0.365                                                                                                    |                                                                                                    |                                                              | Mute                |    | L 7 |
| Er Paal<br>Slow<br>Power                                                                                                    | Mode 8/10/2024 9:35:26 PM<br>AGC TOT: 180 seconds<br>TX Meter 57 8000                                                                                                    | TS-480 VTX TXd TXt<br>PWR Tune A/B                           |                     |    |     |
|                                                                                                    | k Memory                                                                                                    | A=B CW-T TSQL                                                | Amp                 |    | 다 푸 |
| Off<br>H Boost2<br>Off<br>Two                                                                                                    | Tx EQ         Rx EQ         Auto Tune         Antenna         80 %         RF Gain         12 W         RF Power         12 W         Power         0.2 KHz         DSP Low Cut-Off         34 KHz         DSP High Cut-Off | ATT Pre BC1<br>BC2 DNL1 DNL2<br>DNL3 NB NR1<br>NR2 Split VOX |                     |    |     |
| * Remote Open *                                                                                                    |                                                                                                    |                                                              | Rotat               | or | 口 平 |
| Chats                                                                                                    |                                                                                                    | □ ∓ <b>CW</b>                                                | □ <del>7</del>      |    |     |
| May I tune the remote?<br>[System   2024-08-10 21:33:29 -04:00]<br>Welcome to the ARASWF club closed remote<br>contact araswf.ra@gmail.com and/or give W | e TS-480. For questions and problems, please<br>9PCI a phone call.                                                                                                    | (A) w9pci<br>(A) w9pci<br>CQ TU 5NN CALL F5 F6               | + CONFIG +<br>F7 F8 |    |     |
| Manadan Dahar                                                                                                    |                                                                                                    |                                                              |                     |    |     |

## RcForb Client

- Log off or "X" off client
  - If you log off, you will need to log back on when you restart RcForb
  - If you "X" off, you will remain logged on when you restart RcForb

#### ARASWF – HF Remote

Questions?

For a "PDF" copy of this presentation, visit:

http://w9pci.com/ares/araswf/HF-Remote.pdf